## 1.於"裝置和印表機中" → 新增印表機

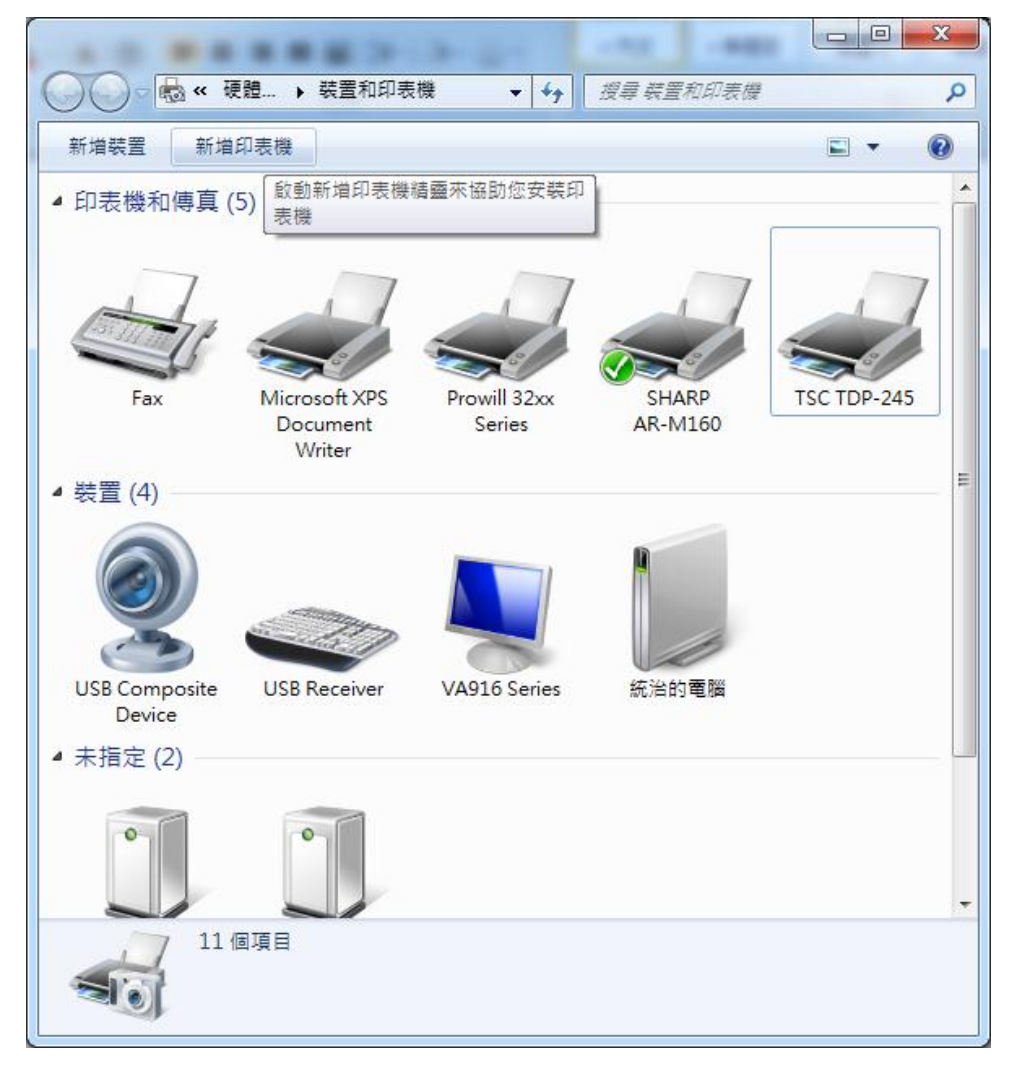

## 2. 新增本機印表機

| ▲ 新増印表機                                                                |
|------------------------------------------------------------------------|
| 您要安裝哪種類型的印表機?                                                          |
| → 新增本機印表機(L)<br>只在您沒有 USB 印表機時才使用此選項 (在您插入 USB 印表機後, Windows 會自動安裝它們)。 |
| 新增網路、無線或 Bluetooth 印表機(₩)<br>確認您的電腦已連線到網路,或您的 Bluetooth 或無線印表機已開啟。     |
| 下一步(N) 取消                                                              |

### 3. 選擇連接埠

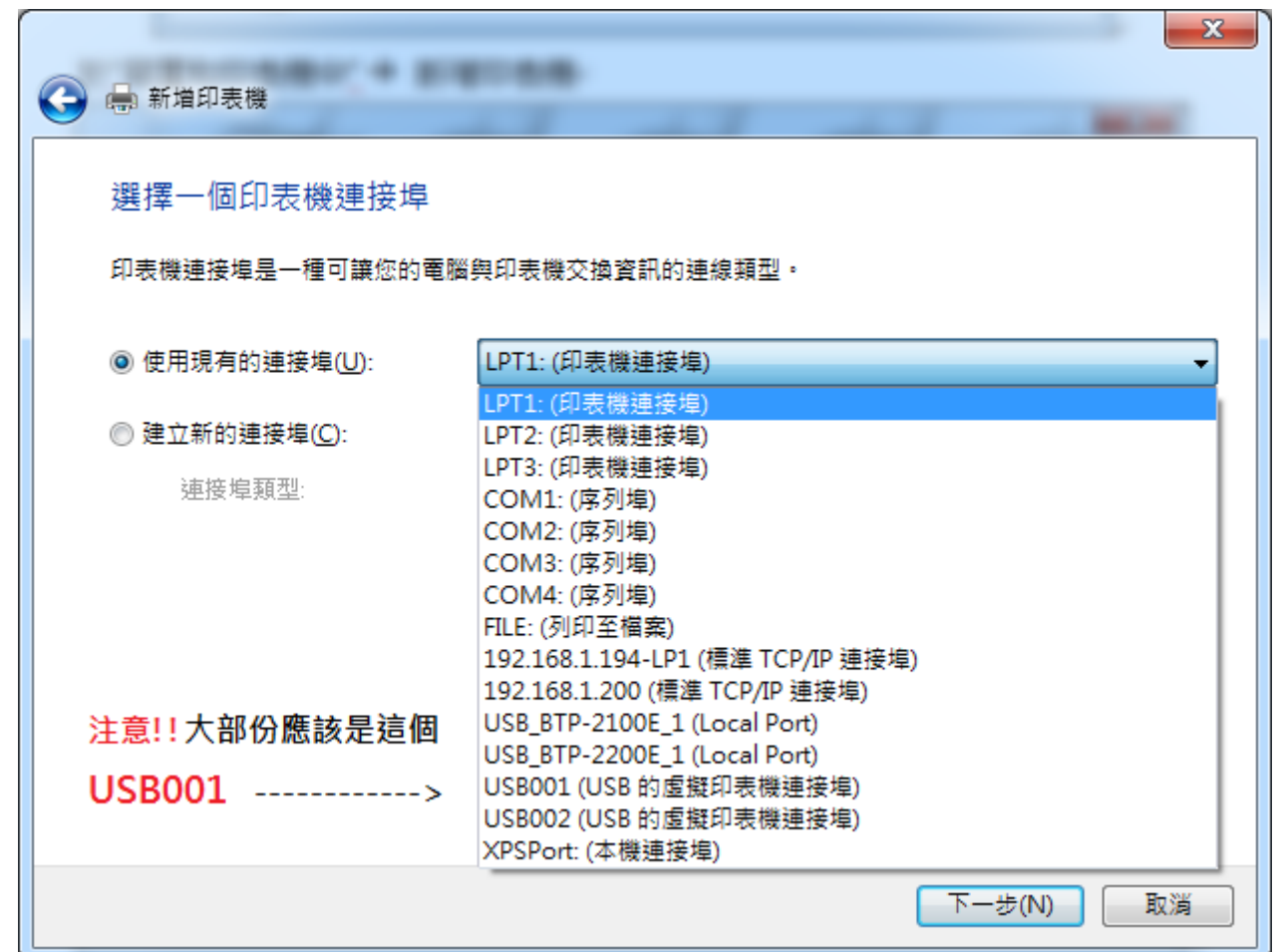

#### 4. 從磁片安裝

|                                                                |                                                                                                  |                                                                                             |                          | ×  |
|----------------------------------------------------------------|--------------------------------------------------------------------------------------------------|---------------------------------------------------------------------------------------------|--------------------------|----|
| 🚱 🖶 新増印表機                                                      |                                                                                                  |                                                                                             |                          | -  |
| 安裝印表機驅動和                                                       | 呈式<br>的印表機。<br>D 安裝驅動                                                                            | 按一下 [Windows Update] 查看更多型<br>程式,請按一下 [從磁片安裝]。                                              | 號。                       |    |
| 製造商<br>TOSHIBA<br>Xerox<br>YK<br><b> 距動程式尚未數</b> f<br>告訴我為什麼驅動 | ▲<br>●<br>●<br>●<br>●<br>●<br>●<br>●<br>●<br>●<br>●<br>●<br>●<br>●<br>●<br>●<br>●<br>●<br>●<br>● | 印表機<br>D5000 Driver<br>POS58 Driver<br>T80 Driver<br>T90 Driver<br>Windows Update(W)<br>致重要 | ▲<br>三<br>▼<br>従磁月安裝(II) |    |
|                                                                |                                                                                                  |                                                                                             | 下一步(N)                   | 取消 |

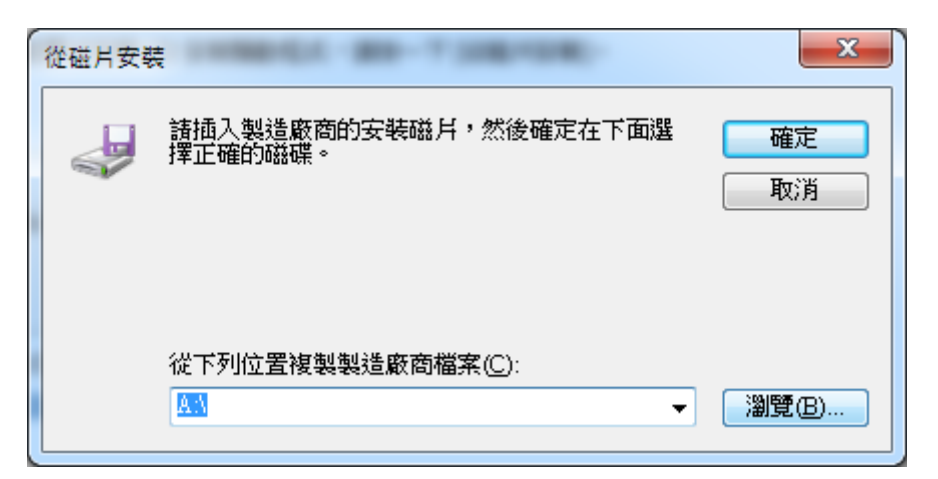

6. 指定檔案位置並選擇 "Setup" 檔案

| 1 找出檔案位置     | Appropriate Contraction Contraction | ×                    |
|--------------|-------------------------------------|----------------------|
| 搜尋位置(I):     | 🐌 20118313285534993 🛛 👻 🌀 👔         | ¢ 📂 🛄 🕈              |
| œ            | 名稱                                  | 修改日期                 |
| <b>是新的位置</b> | J5000                               | 2010/12/6 下午 04:09 🕴 |
| 取红的111直      | POS58                               | 2010/12/6 下午 04:09 1 |
|              | \mu т80                             | 2010/12/6下午 04:10 1  |
|              | \mu т90                             | 2010/12/6下午 03:49 1  |
| 吴坦           | setup                               | 2010/12/6下午 04:55    |
| 媒體櫃          |                                     |                      |
| 電腦           |                                     |                      |
|              | •                                   | •                    |
| 網路           | 檔案名稱(N): setup                      | ▼ 開啟舊檔(0)            |
|              | 檔案類型(I): 安裝資訊 (*.inf)               | - 取消                 |

7. 確定

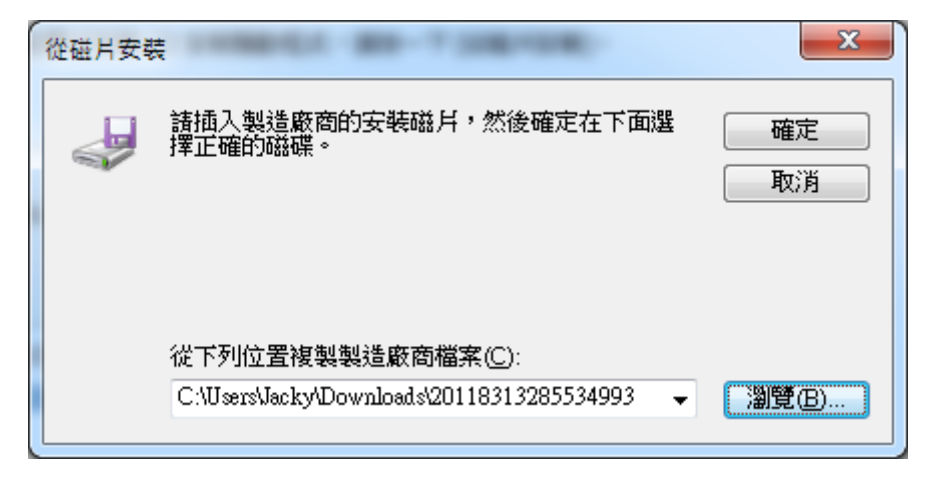

# 8. 選擇 POS58 (Pd-S260=POS58)

| G 🖶 新增印表機                                                                                                  | ×                                                                                                    |
|----------------------------------------------------------------------------------------------------|----------------------------------------------------------------------------------------------------|
| 安裝印表機驅動程式<br>《清單選擇您的印表機。按一下 [Windows Update] 查看更多<br>若要從安裝 CD 安裝驅動程式,請按一下 [從磁片安裝]。                         | ≶型號。                                                                                                  |
| 印表機<br>D5000 Driver<br>POS58 Driver<br>T80 Driver<br>T90 Driver<br>▲ <b>驅動程式尚未數位簽章!</b><br>告訴我為什麼驅動程式簽章很重要 | ▲<br>■<br>■<br>2<br>2<br>2<br>2<br>3<br>3<br>2<br>3<br>3<br>3<br>3<br>3<br>3<br>3<br>3<br>3<br>3<br>3 |
|                                                                                                    | 下一步(N) 取消                                                                                             |
| 9. 將印衣機名柟輸入更以為「                                                                                            | -d290"                                                                                                |
| G 🖶 新增印表機                                                                                                  |                                                                                                    |
| 輸入印表機名稱<br>印表機名稱(P): P-1200                                                                                |                                                                                                    |
| P0290                                                                                                    |                                                                                                    |
| 這台印表機將使用 POS58 Driver 驅動程式來安裝。                                                                             |                                                                                                    |
|                                                                                                    |                                                                                                    |
|                                                                                                    |                                                                                                    |
|                                                                                                    |                                                                                                    |
|                                                                                                    |                                                                                                    |
|                                                                                                    |                                                                                                    |
|                                                                                                    |                                                                                                    |
|                                                                                                    | 下一步(N) 取消                                                                                             |

| 🕞 🖶 新増印表機                | -                     | -                   | de              | <b>x</b>  |
|--------------------------|-----------------------|---------------------|-----------------|-----------|
|                          |                       |                     |                 |           |
|                          |                       |                     |                 |           |
|                          |                       |                     |                 |           |
| 正在安裝印                    | 表機                    |                     |                 |           |
|                          |                       |                     |                 |           |
|                          |                       |                     |                 |           |
|                          |                       |                     | <del>;</del> —不 | 步(N) 取消   |
|                          | 11                    |                     |                 |           |
|                          | 11.                   | 选择个共用               |                 | ×         |
| → 😽 新増印表機                |                       |                     |                 |           |
| 印表機共用                    |                       |                     |                 |           |
| 如果您想要共用這個印<br>網路使用者將可以看見 | 「表機,就必須提供一(<br>副共用名稱。 | 固共用名稱。您可以:          | 採用建議的名稱或輸       | 入新的名稱。其他的 |
| 不共用印表機(O)                |                       |                     |                 |           |
| ◎ 共用這個印表機,               | 讓您網路上的其他人可            | 以找到並使用它( <u>S</u> ) |                 |           |
| 共用名稱(出):                 |                       |                     |                 |           |
| 位置(L):                   |                       |                     |                 |           |
| 註解( <u>C</u> ):          |                       |                     |                 |           |
|                          |                       |                     |                 |           |
|                          |                       |                     |                 |           |
|                          |                       |                     |                 |           |

12. 設定是否為"預設印表機"並選取完成,並"列印測試頁"是否正常中文字。

| Nation the second second second second second second second second second second second second second second se | <b>X</b> |
|----------------------------------------------------------------------------------------------------|----------|
| → 新増印表機                                                                                                    |          |
| 您已經成功新增 Pd290                                                                                                   |          |
| 設定為預設印表機(D)                                                                                                    |          |
|                                                                                                    |          |
| 若要檢查印表機是否正常運作,或查看印表機的裝難排解資訊,請列印測試頁。                                                                             |          |
| 列印測試頁(P)                                                                                                    |          |
|                                                                                                    | 取消       |

13. 新增完成

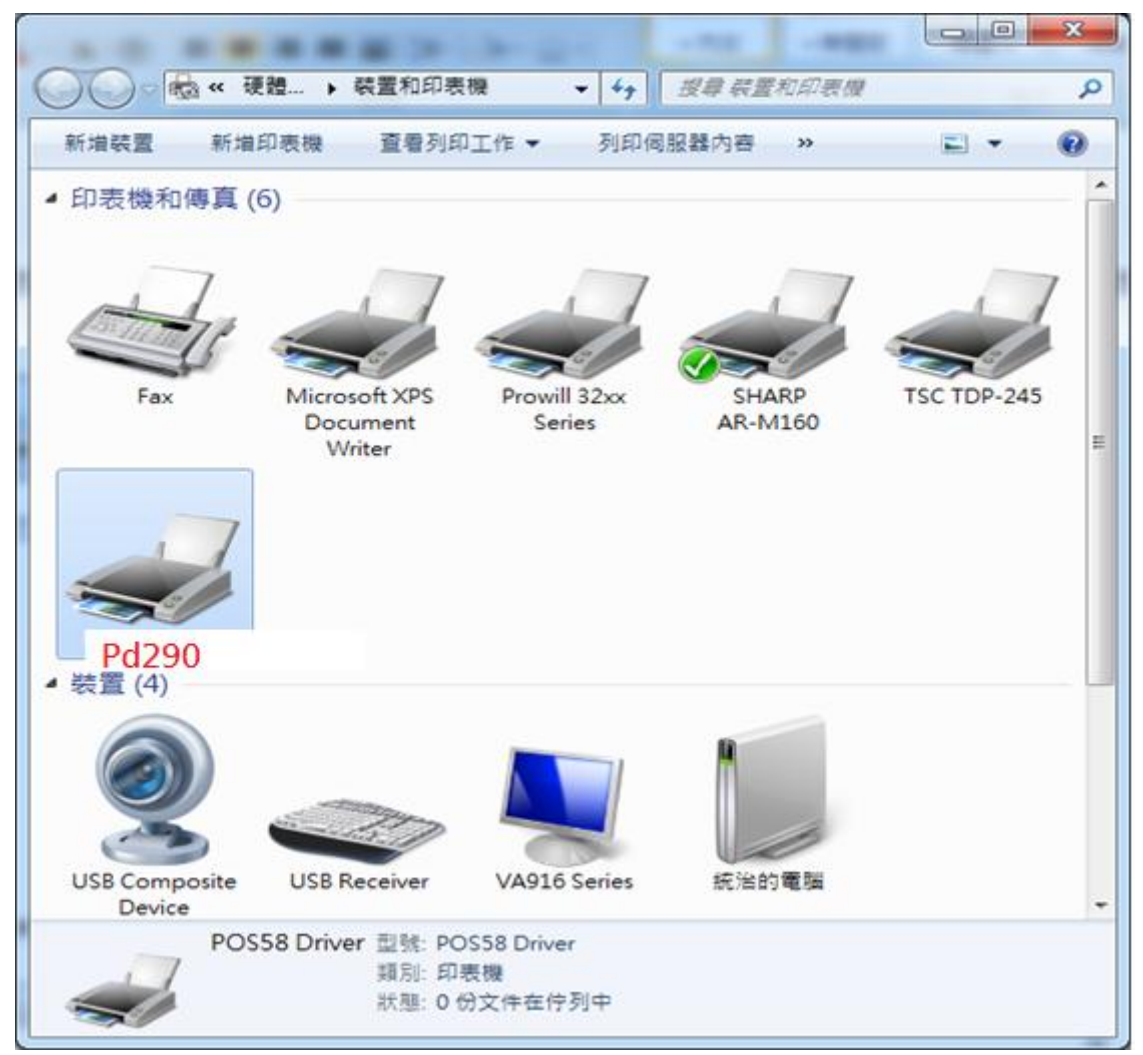